Please read the following directions on how to create an account to register for Iowa Wildlife Camps:

## 1. Go to our **Registration Site**

## 2. Select New User

- 3. Fill out all the required fields to create your account.
- 4. Once you are in your account you can take the following steps:
  - Select **Add Person** this is where you should add the campers you will be registering this summer. You can add multiple people (campers) here.
  - Select Alternate Contacts this is where you should add the contact information for additional emergency contacts.
  - Select **Pick-Up Authorizations** this is where you should add the contact information for trusted adults that are approved to drop-off and pick-up your camper.
- 5. Explore session by selecting **Reservations**, then select **Explore Sessions**.